### 基礎学力テスト(英語)の受験について(入学予定者全員必須)

## 【問い合わせ先:国際センター 0798-45-3613】

**※**2

本学の英語科目は皆さんの英語能力に合わせたクラスを開講しています。適切なクラスで学習できるよう、<u>自宅等からオン</u> <u>ラインテスト(CASEC)を受験してください。</u>テスト結果は英語科目のクラス編成と個人を特定できない方法・形式による統計資 料としてのみ使用します。入学試験の合否や入学後の成績には影響しません。実施期間中に必ず受験してください。

#### 1. 実施期間

**×1** 

### **2021 年 3 月 3 日 (水) ~ 3 月 31 日 (水) 正午 厳守** (英語文化学科を除く)

※1 一般入試Cの合格者は3月15日(月)正午から受験が可能です。

※2 大学・英語文化学科はクラス編成の都合上、3月23日(火)正午を締切とします。注意してください。

【どうしても自宅等で受験できない場合】 以下の日時に本学パソコン教室を開放しますので利用してください。予約不要です。 日時:3月12日(金)、3月26日(金) 各日午前9時集合 場所:中央キャンパス日下記念マルチメディア館4階MM-402教室 \*持参するもの…筆記用具、受験票・合格通知書等、受験番号を確認できるもの

- 2. 注意事項
  - ・スマートフォンやタブレットで受験は出来ません。パソコンで受験してください。
  - ・学費等納付金を納入後、受験してください。(本学に入学予定の方のみ対象)
  - ・受験料は必要ありません。必ず「5. 受験手順」に沿って、受験してください。誤って自費受験されても、 受験料は返金できません。
  - ・<u>受験できるのは1回のみです。</u>
  - ・パソコンの故障や不測の事態にも対処できるよう、なるべく早めに受験するようにしてください。
  - ・スコア(得点)は入学後の英語科目を履修するときに活用できますので、各自でメモしておいてください。

#### 3. 試験概要

- ・**インターネットに接続した**パソコンで受験するテストです。
- ・24時間いつでも受験可能です。
- ・所要時間は、平均40~50分程度です。
- ・問題はリスニングとリーディングを含んだ4つのセクションで構成され、各セクション 250 点、 合計 1,000 点満点です。
- ・テスト開始後はタイマーが自動的に作動するため、パソコンのフリーズ等のトラブル以外で中断 することができません。時間に余裕を持って受験してください。
- 4. 受験者 ID・パスワード
  - ① 受験者 ID ・・・入学金振込時の受験番号(半角7桁) 例: UA999A1
    ※受験者 I Dは半角で入力してください。また、アルファベットはすべて大文字です。
    ※複数学科の入学金を振り込んでいる場合、入学予定学科の受験番号を使用し、一度だけ受験してください。受験番号が不明な場合は問合せ先(国際センター)までお電話ください。
  - ② パスワード・・・西暦生年月日(半角数字8桁/例:2002年4月8日の場合 ⇒ 20020408)

### 5. 受験手順

① 武庫川女子大学ホームページにアクセスし、トップ画面から「入学予定の皆さんへ」の順に選択してください。本学 オリジナルキャラクター「Lavy(ラビー)」が目印です。

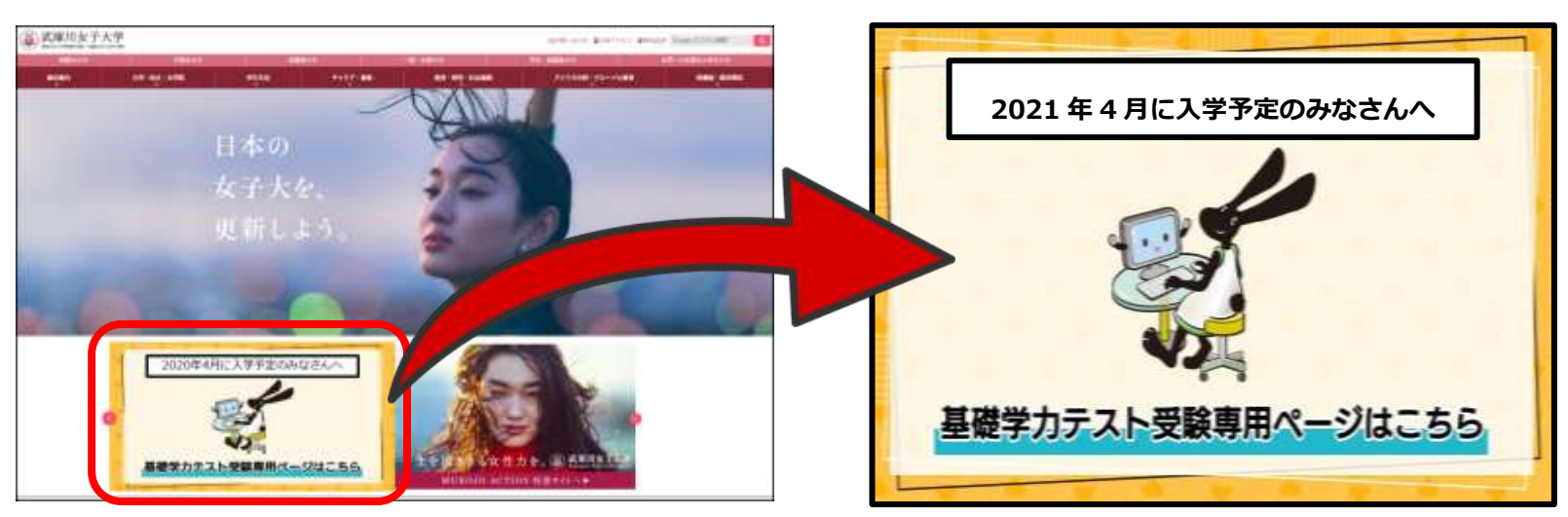

または、武庫川女子大学 CASEC 受験専用サイトに直接アクセスして下さい。(以下 URL を開く)

# ⇒<u>https://casec.evidus.com/mukogawakiso</u>

- ② 「英語の受験専用サイトはこちら」を選択してください。
- ③ 「武庫川女子大学専用ページ」「受験の前の3STEP」を確認し受験を開始してください。

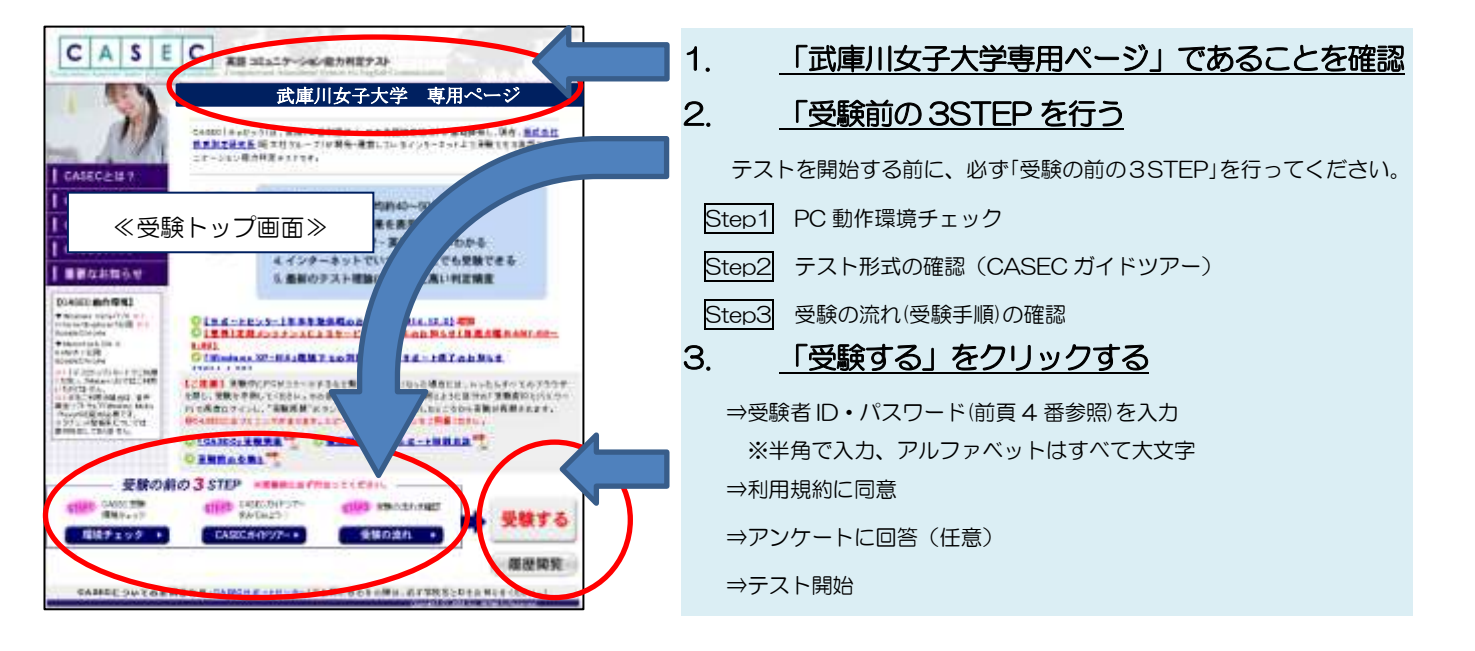

6. トラブル発生、中断した場合の対応

受験中にパソコンがフリーズするなどトラブルが発生した場合には、一旦全てのブラウザを閉じ、受験を中断してください。 その後、受験を開始した手順と同じように自分の「受験者 ID とパスワード」で再度ログインすると、受験再開ボタンが表 示され、ボタンをクリックすすると中断したところから受験が再開されます。

<注意> ・必ず「受験再開」をして下さい。再度はじめからの受験は出来ません。

・受験完了(採点完了)後は、いかなる理由があっても再受験できません。

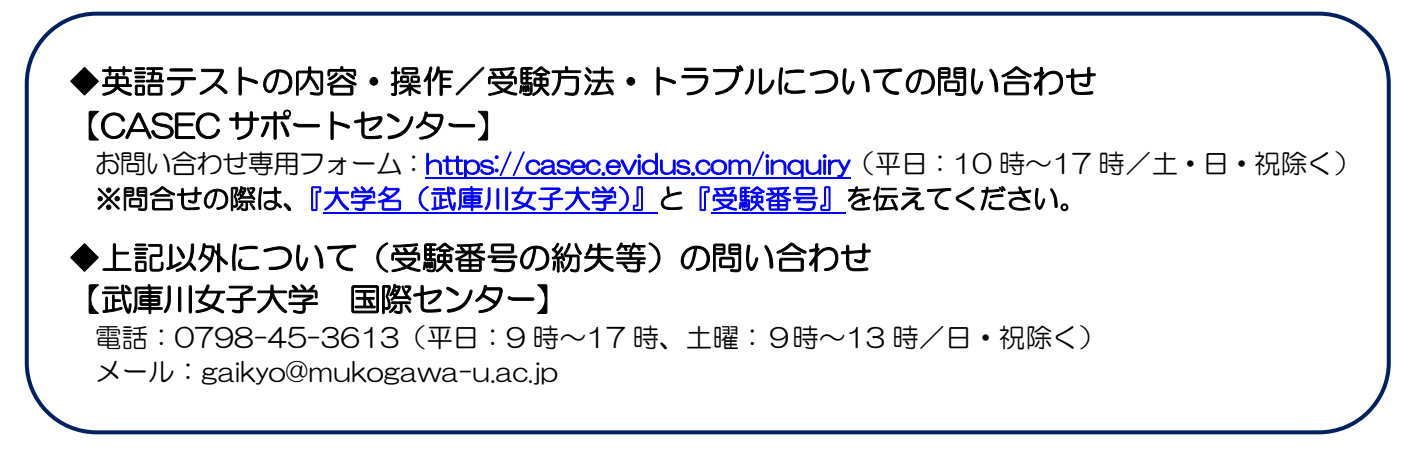